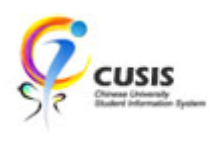

1. After login to MyCUHK, click 'CUSIS' tile.

| MyCUHK |                         | Hi,WONG, R                   | ose(Student),Last Login:2020-01- | 10 17:0 | 5:22 |
|--------|-------------------------|------------------------------|----------------------------------|---------|------|
|        |                         | <ul> <li>Homepage</li> </ul> | Â                                | Q       | :    |
| м      | yPage                   | News and Events              | CUSIS                            |         |      |
| ei     | Learning                | Library                      | Useful Links                     |         |      |
| 0      | ffice 365 / @Link Email |                              |                                  |         |      |

2. Click 'Manage Classes' tile

| - 🖗 CU | Student Information System    | ▼ Student H              | Ş.                            | Q                             | : |  |
|--------|-------------------------------|--------------------------|-------------------------------|-------------------------------|---|--|
|        | Profile                       | Applications             | Manage Classes                | Academic Records              |   |  |
|        |                               |                          | <u> </u>                      | ٨                             |   |  |
|        | 1155100325                    |                          |                               |                               |   |  |
|        | Academic Progress             | Financial Account        | Scholarship and Financial Aid | Non-local Learning Activities |   |  |
|        |                               | <b></b>                  |                               | <b>\$</b> 3                   |   |  |
|        | Exam Timetable for UG Courses | New Student Registration | Back to MyCUHK                |                               |   |  |
|        |                               |                          | MyCUHK                        |                               |   |  |
|        |                               |                          |                               |                               |   |  |

**CUHK** Confidential

## 3. Click 'Timetable Planner'

| ✓ Student Homepage             | Timetable Planner                                                                                                    |                        | 🖗 Q | : |
|--------------------------------|----------------------------------------------------------------------------------------------------|------------------------|-----|---|
| View My Classes                |                                                                                                    | Data Language: English | ~   |   |
| My Weekly Schedule             | 10                                                                                                    |                        |     |   |
| Enrollment Dates               | timetable planner tentative schedule                                                                                                    |                        |     |   |
| Browse Course Catalog          |                                                                                                    |                        |     |   |
| Q Class Search                 | Timetable Planner                                                                                                    |                        |     | _ |
| Shopping Cart                  | for enrollment.go to <u>Shapping Cart</u>                                                                                                    |                        |     |   |
| B Drop Classes                 | *Term 2019-20 Term 2 🗸                                                                                                    |                        |     |   |
| Nwap Classes                   | *Course Career Undergraduate V No record                                                                                                    |                        |     |   |
| Update Classes                 | Catalog Nbr begin with:<br>(input 1=000-1999, 12=1200-1299)<br>Search                                                                                                    |                        |     |   |
| Enrollment Status              |                                                                                                    |                        |     |   |
| Enroll by My Requirements      | Find   View All   印肖 描 First 🛛 1 of 1 🗋 Last                                                                                                    |                        |     |   |
| 📩 Planner                      | Notes:                                                                                                    |                        |     |   |
| Timetable Planner              | Class in Planner does NOT mean enrolled. For enrollment, please go to Shopping Cart when it's open.     Please clear the Planner (drop all classes) after Course Add/Drop period of each term. |                        |     |   |
| Teaching Timetable by Subj/Dpt | Timetable Planner <u>Tantative Schedule</u>                                                                                                    |                        |     |   |
| Teaching Timetable by Prog(PG) |                                                                                                    |                        |     |   |

4. Input Subject Area and Catalog Number. Click 'Search'.

| <ul> <li>Student Homepage</li> </ul> | Timetable Planner                                                                                                    |                 | Ŷ | Q      | : |
|--------------------------------------|----------------------------------------------------------------------------------------------------|-----------------|---|--------|---|
| View My Classes                      | Data Lar                                                                                                    | iguage: English |   | $\sim$ |   |
| My Weekly Schedule                   |                                                                                                    |                 |   |        |   |
| Enrollment Dates                     | timetable planner tentative schedule                                                                                                    |                 |   |        |   |
| Browse Course Catalog                |                                                                                                    |                 |   |        |   |
| Q Class Search                       | Timetable Planner                                                                                                    |                 |   |        | _ |
| Shopping Cart                        | for enrollment, go to Shopping Cart                                                                                                    |                 |   |        |   |
| 3 Drop Classes                       | *Term 2019-20 Term 2 V 2019-20 Term 2 Hy Planner                                                                                                    |                 |   |        |   |
| 韋 Swap Classes                       | *Course Career Undergraduate Y No record *Subject Area: COMM Q                                                                                                    |                 |   |        |   |
| Jupdate Classes                      | Catalog Nbr begin with: <sup>[23</sup><br>(input 1=1002:1999.12;91:200-1299)<br>Search                                                                                                    |                 |   |        |   |
| Enrollment Status                    |                                                                                                    |                 |   |        |   |
| Enroll by My Requirements            | Find   View All   略   崔 First 🛚 1 of 1 🗅 Last                                                                                                    |                 |   |        |   |
| 📋 Planner                            | Notes:                                                                                                    |                 |   |        |   |
| Timetable Planner                    | Class in Planner does NOT mean enrolled. For enrollment, please go to Shopping Cart when it's open.     Please clear the Planner (drop all classes) after Course Add/Drop period of each term. |                 |   |        |   |
| Teaching Timetable by Subj/Dpt       | Timetable Planner <u>Tentative Schedule</u>                                                                                                    |                 |   |        |   |
| Teaching Timetable by Prog(PG)       |                                                                                                    |                 |   |        |   |

5. Search result is shown. Click ' 💽 ' button.

| < Student Homepage             | Timetable Planner                                                                                                    | <i>ଡ଼</i> ପ୍    |
|--------------------------------|----------------------------------------------------------------------------------------------------|-----------------|
| View My Classes                | Data Language                                                                                                    | s English V     |
| My Weekly Schedule             |                                                                                                    |                 |
| Enrollment Dates               | fimetable planner tentative schedule                                                                                                    |                 |
| 🛃 Browse Course Catalog        |                                                                                                    |                 |
| Q Class Search                 | Timetable Planner                                                                                                    |                 |
| 🐺 Shopping Cart                | for enrollment,go to Shopping Cart                                                                                                    |                 |
| Drop Classes                   | *Term 2019-20 Term 2 V 2019-20 Term 2 My Planner                                                                                                    |                 |
| 韋 Swap Classes                 | *Course Career Undergraduate  No record  *Subject Area: COMM Q                                                                                                    |                 |
| Vpdate Classes                 | Catalog Nbr begin with: [25<br>(nput 1=100-1999, 12=1200-1299)                                                                                                    |                 |
| Enrollment Status              | <u>sealul</u>                                                                                                    |                 |
|                                | Find   View All   🖉   🚟 First                                                                                                    | 🛿 1 of 1 🗖 Last |
| Enroll by My Requirements      | Class Code Class Nbr Course Title Units Teaching Staff Course Section Language Period                                                                                                    | Room            |
| Planner                        | 王 COMM2500- S555 Intro to Global Comm 全球連邦論 3.00 - Prof. L*** Xueting LEC - E We 10:30AM - 0                                                                                                    | 1:15PM LSK_515  |
| Timetable Planner              | Notes:<br>1. Class in Planner does NOT mean enrolled. For enrollment, please go to Shopping Cart when it's open.<br>2. Please clear the Planner (drop all classes) after Course AddDrop period of each term. |                 |
| Teaching Timetable by Subj/Dpt | Timetable Planner Tentative Schedule                                                                                                    |                 |
| Teaching Timetable by Prog(PG) |                                                                                                    |                 |

6. The class is added to your planner.

| ✓ Student Homepage             | Timetable Planner                                                                                                    | ة م<br>ا | : |
|--------------------------------|----------------------------------------------------------------------------------------------------|----------|---|
| View My Classes                | Data Language: English                                                                                                    | ~        |   |
| My Weekly Schedule             |                                                                                                    |          |   |
| Enrollment Dates               | timetable planner tentative schedule                                                                                                    |          |   |
| Browse Course Catalog          |                                                                                                    |          |   |
| Q Class Search                 | Timetable Planner                                                                                                    |          |   |
| W Shopping Cart                | for enrollment,go to Shooping Cart                                                                                                    |          |   |
| Drop Classes                   | *Term 2019-20 Term 2 2019-20 Term 2 Hy Planner                                                                                                    |          |   |
| Nwap Classes                   | *Course Career Undergraduate<br>*Subject Area: COMM<br>COMM<br>COMM<br>Comma<br>Comma<br>Com |          |   |
| Update Classes                 | Catalog Nbr begin with: (25<br>(input i=1000-1999, 12=1200-1299)                                                                                                    |          |   |
| Enrollment Status              |                                                                                                    |          |   |
|                                | Find   View All   🖾   🕍 🖬 First 🚺 1 of 1 🖬                                                                                                    | Last     |   |
| Enroli by My Requirements      | Class Code Class Nbr Course Title Units Teaching Staff Course Section Code Language Period Room                                                                                                    |          |   |
| 🚞 Planner                      | EC COMM2500- 2555 Intro to Global Comm 会話意味明確 3.00 - Prof. L*** Xueting LEC - E We 10:30AM - 01:15PM LSK_5                                                                                                    | 15       |   |
| Timetable Planner              | Notes:<br>1. Class in Planner does NOT mean enrolled. For enroliment, please go to Shopping Cart when it's open.<br>2. Please clear the Planner (drop all classes) after Course Add/Drop period of each term.                                                                                                    |          |   |
| Teaching Timetable by Subj/Dpt | Timetable Planner Tentative Schedule                                                                                                    |          |   |
| Teaching Timetable by Prog(PG) |                                                                                                    |          |   |

CUHK Confidential

 Click 'tentative schedule' can view your schedule. Classes in Planner / Shopping Cart and the enrolled / waitlisted classes will be displayed

| <ul> <li>Student Homepage</li> </ul> |                |                                    |                                                | Timetable                              | Planner                         |                               |                    |                 |                |        | Q |  |
|--------------------------------------|----------------|------------------------------------|------------------------------------------------|----------------------------------------|---------------------------------|-------------------------------|--------------------|-----------------|----------------|--------|---|--|
| View My Classes                      |                |                                    |                                                | ID                                     |                                 |                               |                    | Da              | ta Language: E | nglish | ~ |  |
| My Weekly Schedule                   |                |                                    |                                                | U                                      |                                 |                               |                    |                 |                |        |   |  |
| Enrollment Dates                     |                | timetable p                        | lanner                                         |                                        | tentative s                     | chedule                       |                    |                 |                |        |   |  |
| Browse Course Catalog                | Tentativ       | ve Schedule                        |                                                |                                        |                                 |                               |                    |                 |                |        |   |  |
| Q Class Search                       | Shopping Cart  |                                    |                                                |                                        |                                 |                               |                    |                 |                |        |   |  |
| 🕎 Shopping Cart                      |                | << previous we                     | ek                                             | Week of 24/2/                          | 2020 - 1/3/202                  | 0                             | next week >>       |                 |                |        |   |  |
| Brop Classes                         |                | Show Week of                       | 27/02/2020                                     | Start Time 8:00                        | AM End Time                     | 5:00PM                        | refresh calendar   |                 |                |        |   |  |
| 🔁 Swap Classes                       | Time<br>8:30AM | Monday<br>24 Feb                   | Tuesday<br>25 Feb                              | Wednesday<br>26 Feb                    | Thursday<br>27 Feb              | Friday<br>28 Feb              | Saturday<br>29 Feb | Sunday<br>1 Mar |                |        |   |  |
| -                                    | 9:30AM         |                                    |                                                |                                        |                                 |                               |                    |                 |                |        |   |  |
| Vpdate Classes                       | 10:30AM        |                                    |                                                | Diannar                                |                                 |                               |                    |                 |                |        |   |  |
| Enrollment Status                    | 11:30AM        |                                    | UGFN 1000 -<br>JT02<br>Interactive<br>Tutorial | COMM 2500<br>Lecture<br>10:30AM -      |                                 |                               |                    |                 |                |        |   |  |
| Enroll by My Dequirements            | 12:30PM        |                                    | 11:30AM -<br>1:15PM<br>Wong Foo Yuan           | 1:15PM<br>Lee Shau Kee<br>Building 515 |                                 |                               |                    |                 |                |        |   |  |
| Enfor by My Requirements             |                |                                    | Bldg 603                                       |                                        |                                 | LIGEN 1000 - J                |                    |                 |                |        |   |  |
| Ranner Planner                       | 1:30PM         |                                    |                                                |                                        |                                 | Lecture<br>1:30PM -<br>2:15PM |                    |                 |                |        |   |  |
| Timetable Planner                    |                |                                    |                                                |                                        |                                 | Acad Park LT8                 |                    |                 |                |        |   |  |
|                                      | 2:30PM         | PHED 1024 - B<br>Lecture<br>2:30PM |                                                |                                        | Shopping Cart:<br>COMM 2600 - B |                               |                    |                 |                |        |   |  |
| Teaching Timetable by Subj/Dpt       | 3:30PM         | 4:15PM<br>United College           |                                                |                                        | 2:30PM -<br>5:15PM              |                               |                    |                 |                |        |   |  |
| Teaching Timetable by Prog(PG)       | 4:30PM         | Symmasium                          |                                                |                                        | C2                              |                               |                    |                 |                |        |   |  |
| - reading finitiable by ridg(r d)    | 5:30PM         |                                    |                                                |                                        |                                 |                               |                    |                 |                |        |   |  |

8. Click '  $\widehat{\blacksquare}$  ' can drop class from the planner.

| < Student Homepage             | Timetable Planner                                                                                                    | <b>\$</b>   | Q      | : |
|--------------------------------|----------------------------------------------------------------------------------------------------|-------------|--------|---|
| View My Classes                | Data Language: 🖹                                                                                                    | nglish      | $\sim$ |   |
| My Weekly Schedule             | 10 0                                                                                                    |             |        |   |
| Enrollment Dates               | timetable planner tentative schedule                                                                                                    |             |        |   |
| Browse Course Catalog          |                                                                                                    |             |        |   |
| Q Class Search                 | Timetable Planner                                                                                                    |             |        |   |
| ेण्णू Shopping Cart            | for enrollment.go to Shooping Cart                                                                                                    |             |        |   |
| Drop Classes                   | *Term 2019-20 Term 2 V 2019-20 Term 2 My Planner                                                                                                    |             |        |   |
| arr Swap Classes               | *Course Career Undergraduate  CMM 200 We 10:30AM Lee Shau Kee CMM 250 Units Building 515 X. L*** 3.00                                                                                                    |             |        |   |
| Update Classes                 | Catalog Nor begin with: [25<br>(input 1=000-1999, 12=1200-1299)<br>Search                                                                                                    |             |        |   |
| Enrollment Status              |                                                                                                    |             | _      |   |
| Enroll by My Requirements      | Find   View All   🖓   🗮 First 🖾 1                                                                                                    | of 1 🖸 Last |        |   |
|                                | COMM2500- 5555 Intro to Global Comm 全球準導導 3,00 - Prof. L*** Xueting LEC - E We 10:30AM - 01:15                                                                                                    | PM LSK 515  | _      |   |
| 📩 Planner                      |                                                                                                    | _           |        |   |
| Timetable Planner              | Nazes<br>1. Class in Planner does NOT mean enrolled. For enrollment, please go to Shopping Cart when it's open.<br>2. Please clear the Planner (drop all classes) after Course Add/Drop period of each term. |             |        |   |
| Teaching Timetable by Subj/Dpt | Timetable Planner Tentative Schedule                                                                                                    |             |        |   |
| Teaching Timetable by Prog(PG) |                                                                                                    |             |        |   |

To learn more on "How to use Chinese University Student Information System (CUSIS)", please visit

- Computer-basd training: http://www.cuhk.edu.hk/cusis/login/howto/cbt-student/
- FAQs and How-to page: <u>http://www.cuhk.edu.hk/cusis/faqs.html</u>

**CUHK** Confidential